Exciting News! We have relaunched the PharosOnline website with a new look and added a security layer. We have worked tirelessly to enhance the design to provide users with an even better experience.

Please follow the steps below to authenticate your e-mail address, implemented for security reasons. This will only need to happen once. Maybe use 1 (one) email address for the library (on all computers) and for those that use the site outside of the library, they would need to use their university email address.

## For Universties:

Sign in ONCE with your **@domain.ac.za (e.g.:** <u>name@universitydomainname.ac.za</u> ) email address with below steps to authenticate your email.

After authentication you will be able to always click on the "Media24 and University Login" on the top right of the home page. Use your **@domain.ac.za** email address and gain automatic access to www.PharosOnline.co.za 40+ dictionaries in Afrikaans and English.

- 1) Go to <u>www.pharosonline.co.za</u> and click on the *Already a member?* "Media24 and University Login" on the top right of the page (view images below). 2).
- Type your @domain.ac.za domain email address in where it says: "Enter your email address" and create an easy password (write it down to use it again; this is not your computer password)
- 4) You will receive an *authentication* email from <u>no-reply@auth0user.net</u>. The message on PharosOnline reads: "Verification email sent. Please verify <u>before</u> logging in". Look out for the email from Pharos with subject: "Verify your account".
  - 4.1 Go to your spam/junk folder if it is not immediately found in your inbox.
  - 4.2 Open it and follow step 5.
- 5) In your inbox, open the "Verify your email" email from Pharos <u>no-reply@authOuser.net</u>. Now click on the orange block with message: "VERIFY YOUR ACCOUNT". Thank you, the authentication process is done!
- 6) Go to <u>www.PharosOnline.co.za</u> again and click on the "Media24 and University Login" option. Sign in with your @domain.ac.za email address and the password you created.
- 7) From now onwards you can sign in on the left side by going to the "Media24 and University Login" option with only your @domain.ac.za e-mail address.

**NOTE:** If you're already signed in, remember to view the add-on resources like AWS when you click on the HOME icon, and the selection will be seen just below the orange top bar (view image 8 below).

## Step 1 and 2

| Star                            | rt free trial | Log in 😫 M       | Media24 & Unive | ersity login 🏛            | Ĭ                       |             |  |  |
|---------------------------------|---------------|------------------|-----------------|---------------------------|-------------------------|-------------|--|--|
| 5                               |               | Newsletter       | FAQ             | Contact                   |                         |             |  |  |
| Subscribe now PHAROS Newsletter |               |                  |                 |                           |                         |             |  |  |
|                                 | Univers       | ity Login        |                 |                           | ×                       |             |  |  |
| ED•                             | Enter yo      | ur email address | 5 🗸             |                           |                         |             |  |  |
| lin                             |               |                  | Log in          |                           |                         | Sign out    |  |  |
| stop coll                       | lection       |                  |                 | Dictionary Search AWS SAZ | Afrikaansgids Crossword | FAQs Contac |  |  |

## Step 3 and 4

| ; in to PharosOnline                                                                        |                                       |             |
|---------------------------------------------------------------------------------------------|---------------------------------------|-------------|
| r your email address                                                                        | University Login                      |             |
| r your password                                                                             | Sign up.                              |             |
| rg must consume at least 2 diversions, your uppersone and one species<br>                   | Enter your password                   |             |
| Password Remember Password                                                                  | Log in 🔓                              |             |
| have an account yet? Subscribe now                                                          |                                       | IC NO RO AS |
| University Login                                                                            |                                       |             |
|                                                                                             |                                       |             |
|                                                                                             |                                       |             |
|                                                                                             | III III MARA                          | 205 B       |
| University Login                                                                            |                                       | ×           |
| University Login                                                                            |                                       | ×           |
| University Login                                                                            | Please verify before logging in       |             |
| University Login<br>Verification email send                                                 | Please verify before logging in       |             |
| University Login<br>Verification email send<br>Enter your email addres<br>marietta.schoeman | Please verify before logging in       |             |
| University Login<br>Verification email send<br>Enter your email addres<br>marietta.schoeman | . Please verify before logging in<br> |             |

Step 6 and 7 Your account has been authenticated - now you can continue to Log in.

| University Login X                                                                                                    | PHAROS<br>Welcome                                                                                    |
|----------------------------------------------------------------------------------------------------|----------------------------------------------------------------------------------------------------|
| Verification email send. Please verify before logging in.<br>Enter your email address<br>marietta.schoeman@media24.com                                                                                                    | Log in to Pharos University to continue to Pharos.<br>Email address<br>marietta.schoeman@media24.com |
| Log in                                                                                                    | Forgot password?                                                                                     |
| The second second secon |                                                                                                    |

Step 8 to view an extra resource like Afrikaanse woordelys en spelreëls (AWS)

| Home | Packages            | Subscribe now            | PHAR                                      | My Account                 | FAQ                          | Contact |  |  |
|------|---------------------|--------------------------|-------------------------------------------|----------------------------|------------------------------|---------|--|--|
|      |                     | Dictio                   | onary Search AWS SAAZ                     | Afrikaansgids Cr           | rosswords                    |         |  |  |
|      | Search PharosOnline |                          |                                           |                            |                              |         |  |  |
|      |                     | Enter a                  | word or phrase                            | Se                         | arch                         |         |  |  |
|      |                     | Use ?                    | to replace a single unknown letter or * t | o replace multiple unknown | characters                   |         |  |  |
|      |                     | Search for: () Any of th | ese words () All of these words (         | ) Precise phrase           | Ŷ Filter Dictionaries 41/41∽ |         |  |  |
|      |                     |                          | Help me se                                | arch                       |                              |         |  |  |

Thank you for being part of the PharosOnline community. We are committed to providing you with the best possible online experience, and we hope that you will enjoy exploring our new website.

Enjoy!